- 1) Click the Start Menu button, then "Programs", or "All Programs".
- 2) Now, click on the "Pharos" entry and then "Uninstall Pharos".
- The Pharos Uninstallation wizard will appear, press "Next".

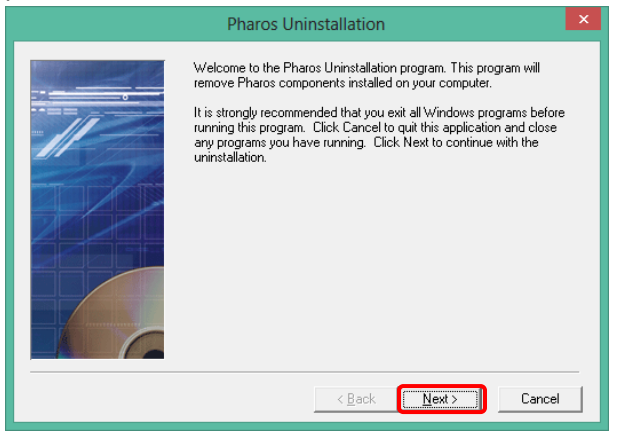

4) Press the "Select All" button.

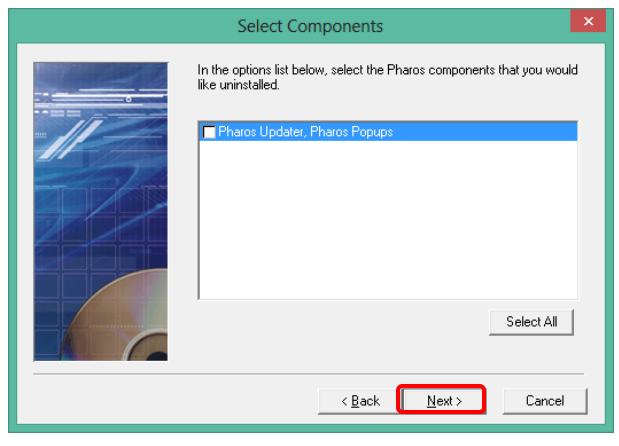

5) Press the "Next" Button.

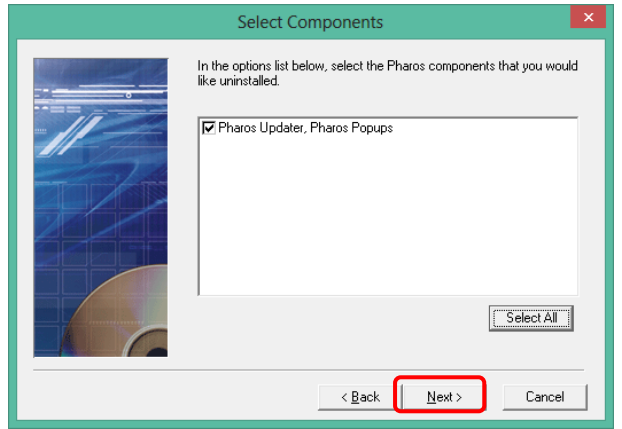

6) On the next screen, press "Next"

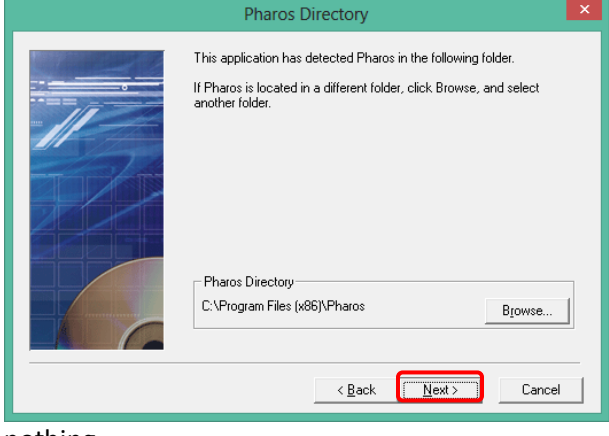

nothing

7) On the next screen, press "Start".

|  | Start Uninstallation                                                                                                    | ×       |
|--|----------------------------------------------------------------------------------------------------|---------|
|  | You are now ready to remove the selected components of Pharos.<br>Press the Start button to begin uninstalling. If you want to review or<br>change any settings, press the Back button. |         |
|  | Removing Components:<br>Pharos Updater, Pharos Popups<br>Pharos Directory:<br>C:\Program Files (x86)\Pharos                                                                             | <u></u> |
|  | < <u>B</u> ack Start Cance                                                                                                    | ~       |

8) Once you get to the "Finish Screen" press the "Finish" button.

| Finished                                                                                                    | × |
|----------------------------------------------------------------------------------------------------|---|
| The uninstallation of Pharos components has completed. The results<br>of the uninstallation are displayed below.<br>Press the Finish button to exit this program.<br>The following components have been successfully removed:<br>Pharos Updater, Pharos Popups |   |
| <br>< Back Finish Cancel                                                                                                    |   |

The Pharos software have successful been uninstalled.